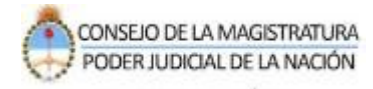

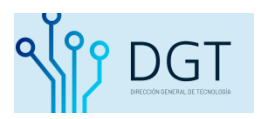

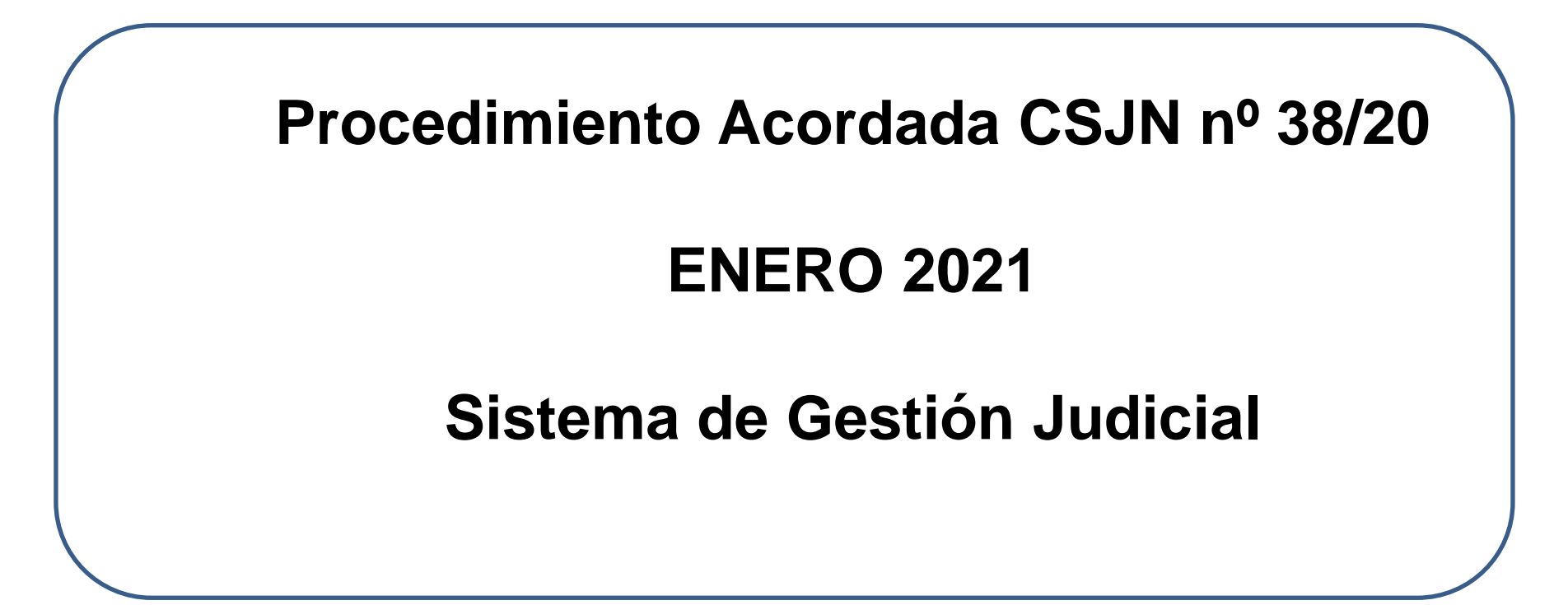

El siguiente instructivo constituye una guía práctica sobre el procedimiento del trámite de los expedientes y escritos electrónicos habilitados durante el período de feria 2021 en el Sistema de Gestión Judicial.

### Información de interés

- Acordada CSJN nº 38/2020: Aprueba el Protocolo para la presentación electrónica de escritos en el Sistema de Gestión Judicial durante el período de feria judicial.
- Las partes podrán realizar los pedidos de habilitación de feria a las oficinas asignadas como Feria. Las cámaras que no tengan un juzgado de feria, sino jueces de turno, los pedidos de habilitación de feria se recibirán en la oficina de radicación.
- No se podrán realizar presentaciones durante la Feria Judicial en causas que no hayan sido habilitadas específicamente por la autoridad competente. No siendo permitida por el Sistema de Gestión Judicial la recepción de escritos y/o presentaciones en causas no habilitadas por las autoridades competentes.

### Ingreso al Portal de Gestión de Causas

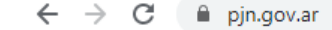

Poder Judicial de la Nación

### Poder Judicial de la Nación

Acceda a información institucional, realice consultas y trámites judiciales.

Versión Beta

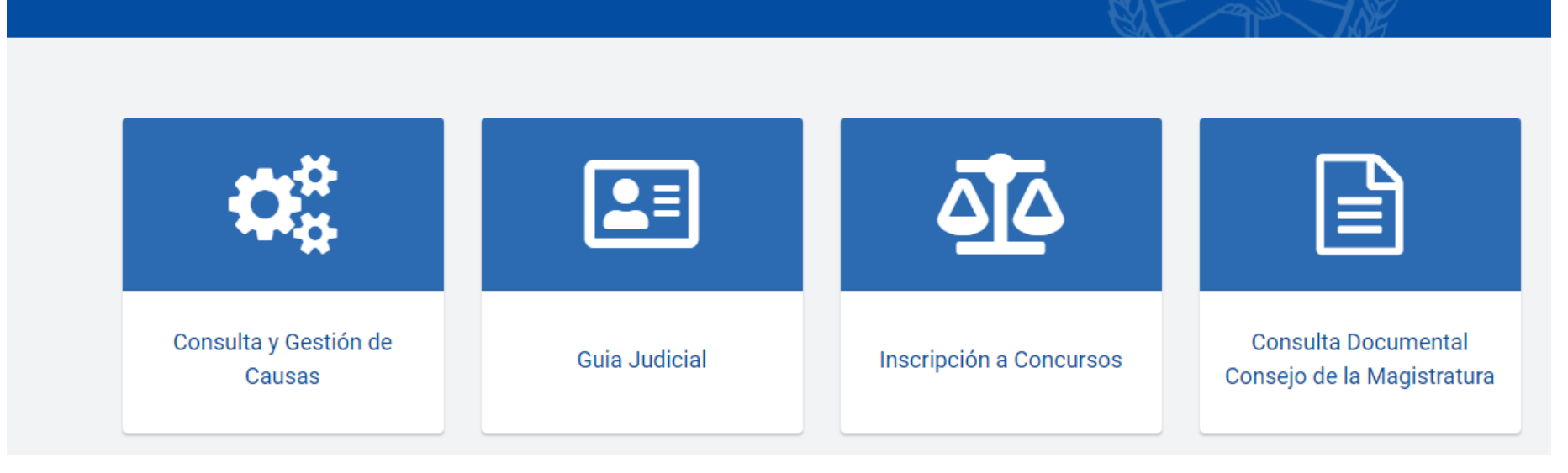

☆

Versión Anterior

#### Luego se iniciará sesión ingresando en Gestión de Causas como es habitual con CUIL y

clave.

Inicio / Gestión Judicial

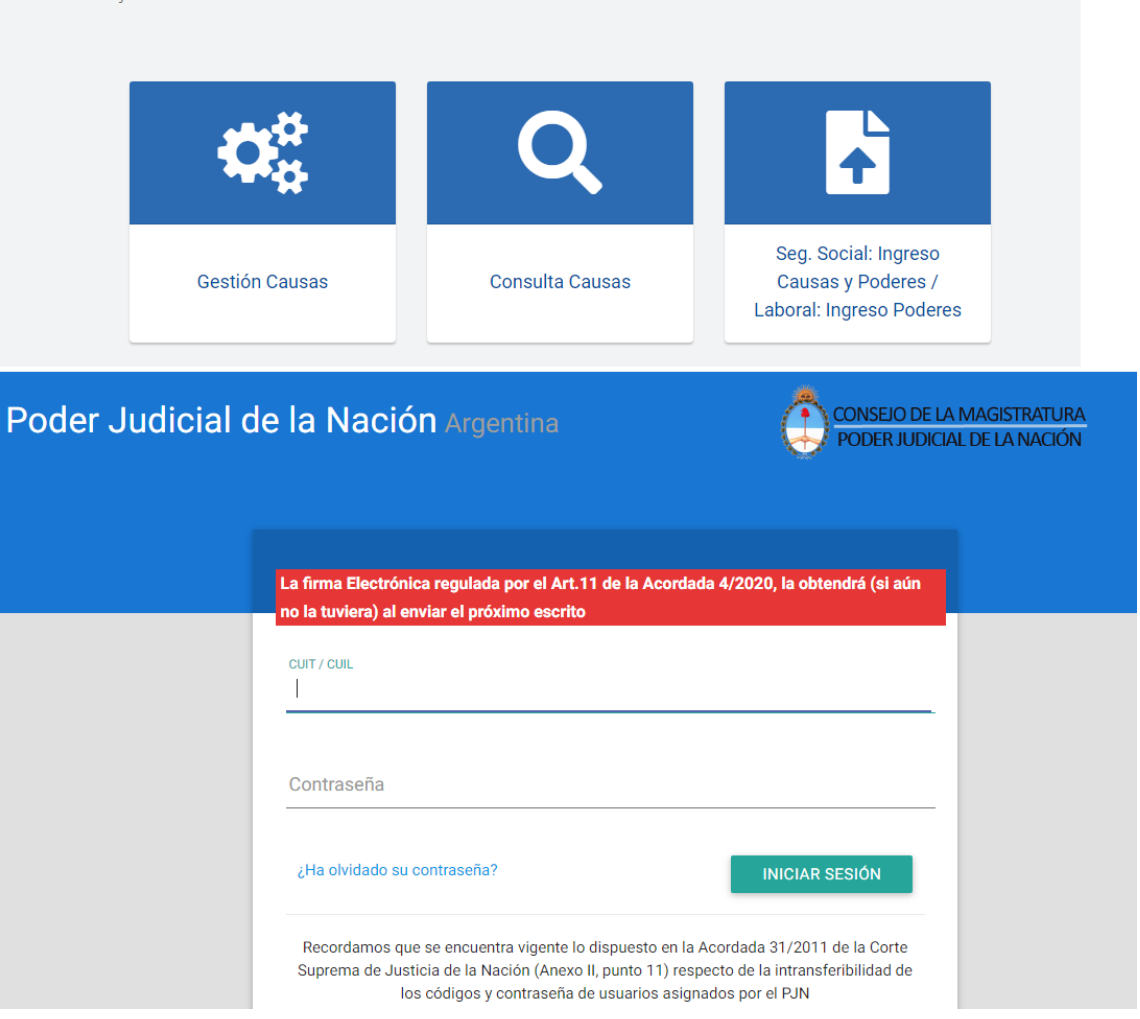

 Una vez que ingresó con usuario y clave deberá ir al módulo de Escritos.

| Poder Jud | icial de la | a Nación P | ortal          |          |      | 8       |  |
|-----------|-------------|------------|----------------|----------|------|---------|--|
|           |             |            |                | INICIO   |      | APPS    |  |
|           |             |            |                |          |      |         |  |
|           | 🖻 Apps      | Ø          |                | 1        |      | VER MAS |  |
|           |             | Consultas  | Notificaciones | Escritos | DEOX |         |  |
|           |             |            |                |          |      |         |  |
|           | ENTRA       | DAS        |                |          |      | \$      |  |

• Seleccionar «nuevo escrito».

| Gestión de Autorizados        | or Expediente | 🏨 Masivo                                             | F           | PODE<br>R E                                    | R JUDICIA<br>PÚBLICA | ALDELA<br>ARGEI                   | NACIÓN     |
|-------------------------------|---------------|------------------------------------------------------|-------------|------------------------------------------------|----------------------|-----------------------------------|------------|
| Consulta escritos             |               |                                                      |             |                                                |                      |                                   |            |
| Cámara:                       |               |                                                      |             | Oficina:                                       |                      |                                   |            |
| Expediente:                   |               | Año:                                                 | ÷           | Carátula:                                      |                      |                                   |            |
| Fecha ingreso desde:          | 13/12/2020    | Fecha ingreso                                        | hasta:      | 11 00<br>11 + 1<br>12 + 1<br>13 + 1<br>10 - 10 | Descripción:         |                                   |            |
| Origen:   Propio  De autoriza | Destino:      | <ul> <li>A juzgado</li> <li>A autorizador</li> </ul> | Estado:     | <ul> <li>Pendient</li> <li>Enviado</li> </ul>  | e Ubicación: • I     | En bandeja principal<br>Archivado |            |
| INGRESO                       | >             |                                                      |             |                                                |                      |                                   |            |
| Descripcion                   | Fojas Autor   |                                                      | Destinatari | 0                                              | Fecha Ingreso        | Estado                            | Expediente |

 Completar jurisdicción (Cámara), nº de expte y año, presionar Buscar, aparecerá el Expte.

|     |            |                                                      |                                                                                                    | *                                                |
|-----|------------|------------------------------------------------------|----------------------------------------------------------------------------------------------------|--------------------------------------------------|
| \$  | ")Año:     |                                                      |                                                                                                    |                                                  |
|     |            |                                                      | 🛷 Limpiar                                                                                                    | 🔎 Buscar                                         |
| Año | Expediente |                                                      |                                                                                                    |                                                  |
|     |            |                                                      |                                                                                                    |                                                  |
|     |            |                                                      |                                                                                                    |                                                  |
|     |            |                                                      |                                                                                                    |                                                  |
|     | ≎ (        | <ul> <li>(*)Año: </li> <li>Año Expediente</li> </ul> | Image: Constraint of the second second se | Implant       Implant       Año       Expediente |

# Luego seleccionada la causa, presionar el botón Siguiente.

| Dia Selec | cione expe | diente |                                             |        |                                              | 8           |
|-----------|------------|--------|---------------------------------------------|--------|----------------------------------------------|-------------|
| 2         |            |        |                                             |        |                                              |             |
| Jurisd    | icción(*): | Cámara |                                             |        |                                              | *           |
| (*)Nún    | nero:      | ¢      | (*)Año: 2019                                | ÷      |                                              |             |
|           |            |        |                                             |        | 🝠 Limpiar                                    | Buscar      |
|           | Número     | Año    | Expediente                                  |        |                                              |             |
| 8         | 17         | 2019   | . c/ MINISTER<br>ACTO ADMINISTR<br>CAMARA * | NIO DE | SALUD Y DESARROLLO SOCIAL DE LA NACION s/NUL | .IDAD DE    |
|           |            |        |                                             |        |                                              |             |
|           |            |        |                                             |        |                                              |             |
|           |            |        |                                             |        |                                              |             |
|           |            |        |                                             |        |                                              | • Siguiente |

## Seleccionar el tipo de Escrito «Pedido de Habilitación de Feria»

| De Nuevo | o escrito        |                                                |             |       |        | 8         |
|----------|------------------|------------------------------------------------|-------------|-------|--------|-----------|
|          |                  |                                                |             |       |        |           |
| 🛓 Pa     | so 1/2: Adjuntos | 1                                              |             |       |        |           |
| Tipo:    | PEDIDO<br>PEDIDO | DE HABILITACION DE FE<br>DE HABILITACION DE FE | RIA<br>IRIA |       |        | Ψ.        |
| G N      | uevo 🗙 Elimi     | nar                                            |             |       |        |           |
| A        | rchivo           | Descripcion                                    |             | Fojas | Subido |           |
|          |                  |                                                |             |       |        |           |
|          |                  |                                                |             |       |        |           |
|          |                  |                                                |             |       |        |           |
|          |                  |                                                |             |       |        |           |
|          |                  |                                                |             |       |        | Siguiente |

# Seleccionar el archivo de su PC (.PDF) a través del botón «nuevo», cargar el título y presionar Siguiente.

| 🛓 Paso 1/2: Adjunt |                                                                                                    |   |
|--------------------|----------------------------------------------------------------------------------------------------|---|
| Tipo: PEDID        | O DE HABILITACION DE FERIA                                                                                                    | ~ |
| Nuevo 🗶 Eli        | Adjuntar       Stencion: Click Aqui - Informacion importante sobre su presentacion         Continuacion del Adjunto anterior         Archivo:       Seleccione archivo         Descripcion:       Cargar título del Escrito |   |
|                    | Aceptar                                                                                                    |   |
|                    | + Anterior                                                                                                    |   |

| 🍃 Nuevo es | crito         |                          |       |                     | (         |
|------------|---------------|--------------------------|-------|---------------------|-----------|
|            |               |                          |       |                     |           |
|            |               |                          |       |                     |           |
| 🛓 Paso 1   | 1/2: Adjuntos | ;                        |       |                     |           |
| Tipo:      | PEDIDO        | DE HABILITACION DE FERIA |       |                     | Ŧ         |
|            |               |                          |       |                     |           |
| Nuev       | o 💥 Elimi     | nar                      |       |                     |           |
| 🗹 Arch     | ivo           | Descripcion              | Fojas | Subido              |           |
| Doc2       | .pdf          | Título del Escrito       | 1     | 28/12/2020 17:38:15 | *         |
|            |               |                          |       |                     |           |
|            |               |                          |       |                     |           |
|            |               |                          |       |                     |           |
|            |               |                          |       |                     |           |
|            |               |                          |       | ← Anterior 🚽 🤤      | Siguiente |
|            |               |                          |       |                     |           |

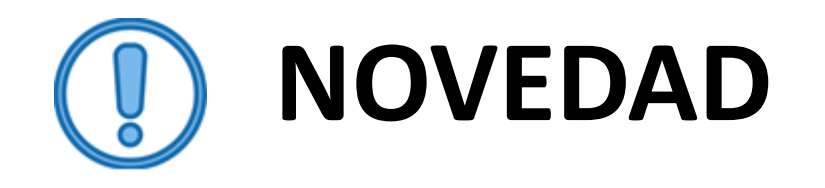

Ante el protocolo previsto por la Ac. CSJN Nº 38/2020, las partes en un primer momento sólo podrán subir escritos electrónicos denominados «PEDIDO DE HABILITACIÓN **DE FERIA».** Una vez que el juzgado de turno y/o competente acepte la habilitación de feria requerida, los letrados y auxiliares de justicia podrán continuar con la carga de los otros tipos de escritos disponibles en el Sistema de Gestión Judicial.

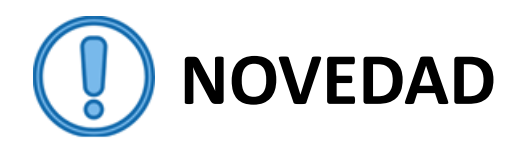

• El letrado sólo podrá subir un escrito de tipo Habilitación de feria hasta que el Juzgado autorice la habilitación, como se visualiza en la siguiente imagen:

| Ĩ |
|---|
|   |

• Una vez habilitada la causa, al buscar el expediente el letrado podrá agregar cualquier otro tipo de escrito que corresponda a su tramitación.

| 🍃 Nuevo escri             | to                                                                                          | 8  |
|---------------------------|---------------------------------------------------------------------------------------------|----|
|                           | CCF 002323/2014                                                                             |    |
| 🛓 Paso 1/2                | : Adjuntos                                                                                  |    |
| Tipo:<br>Nuevo<br>Archivo | ESCRITO<br>ESCRITO<br>MERO TRAMITE<br>CONTESTACION DEMANDA<br>ESCRITO DEMANDA<br>DOCUMENTAL |    |
|                           | ← Anterior 🔿 Siguien                                                                        | te |

• Finalmente, confirma el envío del escrito con el botón «enviar».

| Nuevo escrito            | 8                      |
|--------------------------|------------------------|
|                          | s/AMPARO DE SALUD      |
| 💄 Paso 2/2: Destinatario |                        |
| Destinatario             |                        |
| 2 FERIA<br>JUZGADO       |                        |
|                          |                        |
|                          |                        |
|                          |                        |
|                          |                        |
| Guardar Borrador         | 🔀 Enviar               |
|                          | ← Anterior → Siguiente |

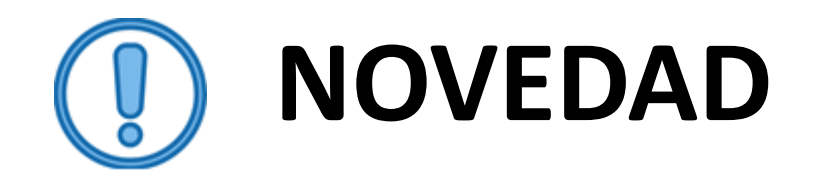

• **Recordar**: se debe seleccionar como «destinatario» a la oficina judicial de «FERIA», considerando que en algunas jurisdicciones pueden mostrarse opciones de dependencias judiciales destinatarias, deberá seleccionar a la dependencia que mencione **«fer<u>ia»,</u> instancia que en** de caso corresponder, oportunamente, requerirá el Expte. al Juzgado/Sala/Tribunal que previno.